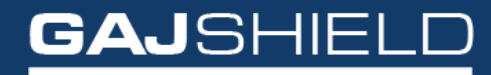

Data Security Firewall

# How to configure PPTP on your firewall

## How to configure PPTP on your firewall

You can create PPTP connections to allow remote users to connect to connect using the windows PPTP client. You can also provide local user authentication via username and password

To configure PPTP on your firewall, follow the steps mentioned below:

- **1.** Configure PPTP options.
- 2. Add VPN User.
- 3. Create rule for VPN.
- 4. Restart PPTP.

#### **PPTP CONFIGURATION**

| E GAJSHIELI      | C                                       | 🐥 陆 🔗 💥 🗋 🍠 🥝         |  |  |  |  |  |  |  |  |  |
|------------------|-----------------------------------------|-----------------------|--|--|--|--|--|--|--|--|--|
| Definitions      | PPTP Server Setting Restart PPTP Server |                       |  |  |  |  |  |  |  |  |  |
| Configuration 4  |                                         |                       |  |  |  |  |  |  |  |  |  |
| 🚨 Management 🔍   | Add PPTP Server Setting                 |                       |  |  |  |  |  |  |  |  |  |
|                  | Server Name                             | pptp                  |  |  |  |  |  |  |  |  |  |
| Q Diagnosis 4    | IP Bange                                | 192.168.20.250-253    |  |  |  |  |  |  |  |  |  |
| Firewall         | , nonge                                 | [Eq.192.168.2.61-70]  |  |  |  |  |  |  |  |  |  |
|                  | Local LAN IP                            | 192.168.20.36         |  |  |  |  |  |  |  |  |  |
| Nº VPN           | Authentication Type                     | Local v               |  |  |  |  |  |  |  |  |  |
| IPsec<br>SSL VPN |                                         | Primary DNS Server:   |  |  |  |  |  |  |  |  |  |
| L2TP             | DNG Commercial Combined IV              | 8.8.8.8               |  |  |  |  |  |  |  |  |  |
| Local User       | DNS Server (Optional)                   | Secondary DNS Server: |  |  |  |  |  |  |  |  |  |
| Enterprise Cloud |                                         | 4.2.2.2               |  |  |  |  |  |  |  |  |  |
|                  |                                         | Primary WINS Server:  |  |  |  |  |  |  |  |  |  |
| AntiSpam         | WINS Server (Optional)                  | Secondary WINS Server |  |  |  |  |  |  |  |  |  |
| T APP Filter     |                                         | Sconary West Server.  |  |  |  |  |  |  |  |  |  |
| ♣ DLP +          | Save Cancel                             |                       |  |  |  |  |  |  |  |  |  |
| Reports 4        |                                         |                       |  |  |  |  |  |  |  |  |  |
| Browsing         |                                         |                       |  |  |  |  |  |  |  |  |  |
| 🔓 IPS            |                                         |                       |  |  |  |  |  |  |  |  |  |

In above configuration, you have to specify the name for the PPTP server and in second field you need to specify IP address range. Whenever user will connect to the VPN server they will get the IP address from the defined IP range.

In third tab you can specify the LAN IP of firewall and in authentication type you can use local, Radius, Ldap, Tacacs+

If you want to select local authentication then you need to create VPN users for the same on the firewall.

| PPTP Server Setting Restart PPTP Server |                    |               |                     |                    |                      |                     |                       |            |  |  |  |
|-----------------------------------------|--------------------|---------------|---------------------|--------------------|----------------------|---------------------|-----------------------|------------|--|--|--|
|                                         |                    |               |                     |                    |                      |                     |                       | •?•        |  |  |  |
| Server Name                             | IP Range           | Local LAN IP  | Authentication Type | Primary DNS Server | Secondary DNS Server | Primary WINS Server | Secondary WINS Server | Tasks      |  |  |  |
| pptp                                    | 192.168.20.250-253 | 192.168.20.36 | Local               | 8.8.8.8            | 4.2.2.2              |                     |                       | <b>卒</b> 亩 |  |  |  |

### **VPN User Configuration**

| ≡  | GAJSHIE          | LD |                         |            | 🔔 🔐 💏 😕 🖺<br>DSF Dauhboard Dauhboard Wizzerd Reports C | J 😯 |
|----|------------------|----|-------------------------|------------|--------------------------------------------------------|-----|
| ß, | Definitions      |    |                         |            |                                                        |     |
| ٠  | Configuration    |    | VPN Users               |            |                                                        |     |
|    | Management       | 4  | Add VPN Use             | r Settings |                                                        | 0   |
|    |                  |    | Username                | test       |                                                        |     |
| Q  | Diagnosis        | 1  | Password                | ••••••     |                                                        |     |
| Ø  | Firewall         |    | Confirm Password        | •••••      |                                                        |     |
| 2  | VPN              | •  | Local N/w IP (Optional) |            |                                                        |     |
|    | IPsec<br>SSL VPN |    | Save Cancel             |            |                                                        |     |
|    | L2TP             |    |                         |            |                                                        |     |
|    | Local User       |    |                         |            |                                                        |     |
| •  | Enterprise Cloud |    |                         |            |                                                        |     |
| M  | AntiSpam         |    |                         |            |                                                        |     |
| т  | APP Filter       |    |                         |            |                                                        |     |
| \$ | DLP              | •  |                         |            |                                                        |     |
| в  | Reports          |    |                         |            |                                                        |     |
|    | Browsing         | •  |                         |            |                                                        |     |
| 8  | IPS              |    |                         |            |                                                        |     |
| 64 | Logout           |    |                         |            |                                                        |     |

You can assign any free IP from IP-range allocate for VPN users or you can leave it blank, VPN server will assign IP to user automatically from the IP pool defined in PPTP server configuration.

| VPN Users               |                |
|-------------------------|----------------|
| Edit VPN U              | er Settings 🧿  |
| Username                | test_1         |
| Password                |                |
| Confirm Password        |                |
| Local N/w IP (Optional) | 192.168.20.253 |
| Save Cancel             |                |

| VPN Users     |             |                           |            |  |  |  |  |  |  |
|---------------|-------------|---------------------------|------------|--|--|--|--|--|--|
| Search in All | ✓ for Q     |                           | •00        |  |  |  |  |  |  |
|               | Username ↓↑ | Local N/w IP (Optional) 1 | Tasks      |  |  |  |  |  |  |
|               | test_1      | 192.168.20.253            | ⇔ ±        |  |  |  |  |  |  |
|               | test_2      | 192.168.20.252            | * <b>b</b> |  |  |  |  |  |  |
| Delete        |             |                           |            |  |  |  |  |  |  |

| - |    |     |                  |          |             |          |   |        |         |   |   | <b></b>     |
|---|----|-----|------------------|----------|-------------|----------|---|--------|---------|---|---|-------------|
| 6 | IF | Pv4 | Aircel to Aircel | internet | fwip-Aircel | PPTP-VPN |   | accept | AllTime | - | - | 🌣 🖻 🛛 🗙 🖞 🗘 |
| 7 | IF | Pv4 | Any to Any       | pptpuser | fwnet-LAN   | Any      | • | accept | AllTime | - | • | ¢ @ ≍ ₫ ¢   |

Here, the 1st rule is created for VPN server access and the rest of the rules are for accessing internal network.

|      |                  | Host Range         | name           | s              | tart IP |           | End IP  |   |   |                    |
|------|------------------|--------------------|----------------|----------------|---------|-----------|---------|---|---|--------------------|
|      | pptpu            | ser                |                | 192 168 20 250 | 192.1   | 68.20.253 |         |   |   |                    |
|      |                  |                    |                | Close          |         |           |         |   |   |                    |
|      | Conectivity      |                    |                |                |         |           |         |   |   |                    |
| /    | 1                |                    |                |                |         |           |         |   |   |                    |
| IPv4 | Aircel to Aircel | internet           | fwip-Aircel    | PPTP-VPN       | -       | accept    | AllTime | - | - | 🌣 🖣 🔀 🖄            |
|      |                  | and a state of the | Supplied 1 Abs | Anu            |         | accent    | AllTime |   |   | where Electron and |

#### **Restart PPTP Server**

| PPTP Server Setting Restart PPTP Server |         | 0 |
|-----------------------------------------|---------|---|
| рртр                                    | Options |   |
| PPTP Server is running.                 | 6       | ۲ |

Restart the PPTP server by clicking on <sup>(2)</sup> icon.

You have successfully configured PPTP server on your firewall.